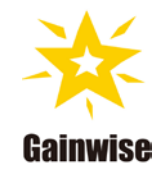

#### Door intercom App (IOS) user manual

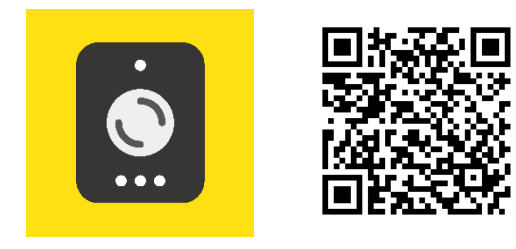

Door intercom App (IOS)

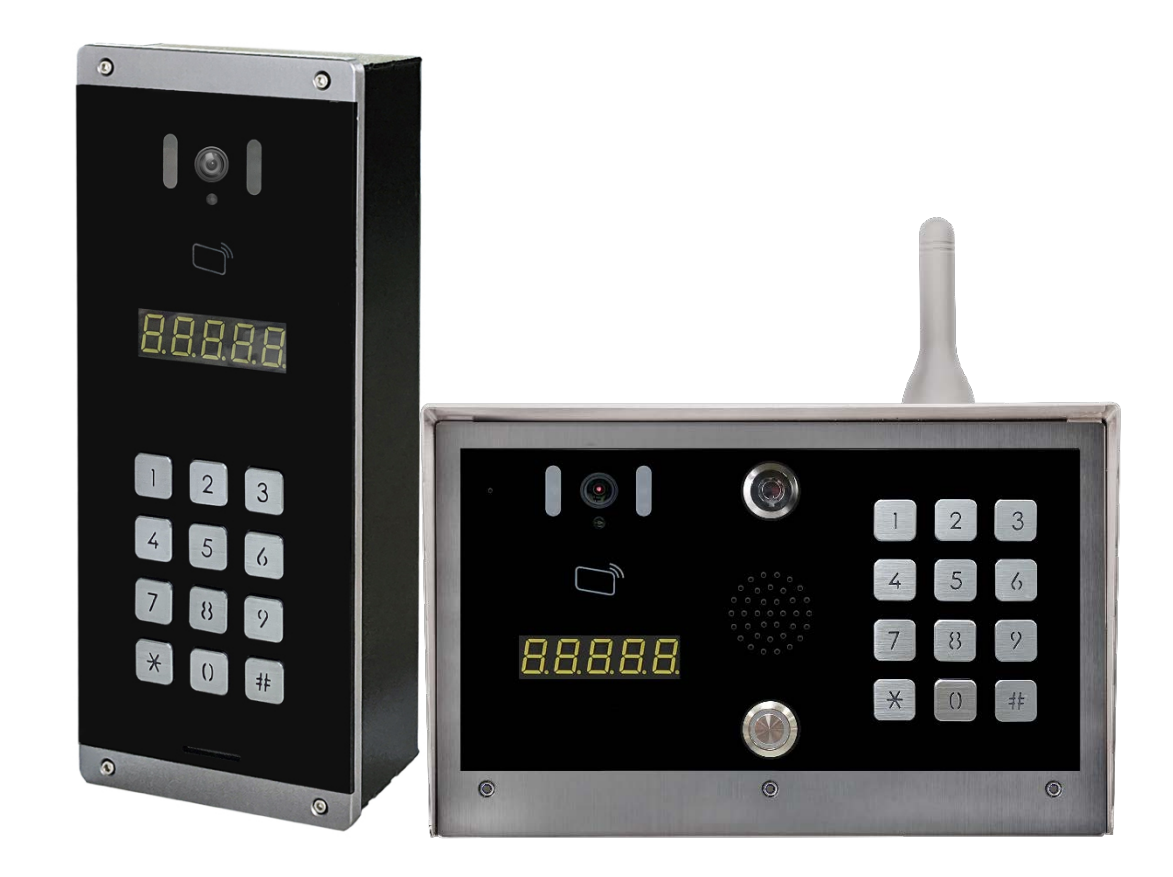

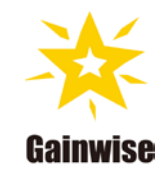

#### **TABLE OF CONTENTS**

| App installation and mobile phone related settings       | 3  |
|----------------------------------------------------------|----|
| Install APP                                              | 3  |
| APP first run                                            | 4  |
| User registration account                                | 5  |
| Selected server                                          | 5  |
| Register account                                         | 6  |
| Log in to the App (Door intercom)                        | 7  |
| App to answer device (SS1912) calls (iPhone lock screen) | 8  |
| App to answer device (SS1912) calls (iPhone unlock)      | 9  |
| Dialog window description                                | 10 |
| App function introduction                                | 11 |
| Setting PIN code                                         | 12 |

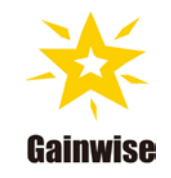

# App installation and mobile phone related settings

### **Install APP**

Search "Door intercom" in Apple store and install

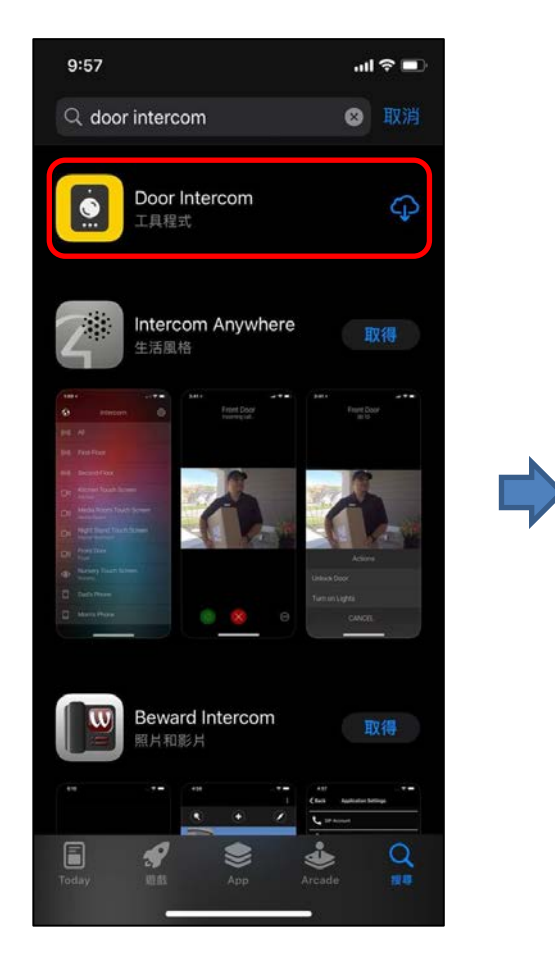

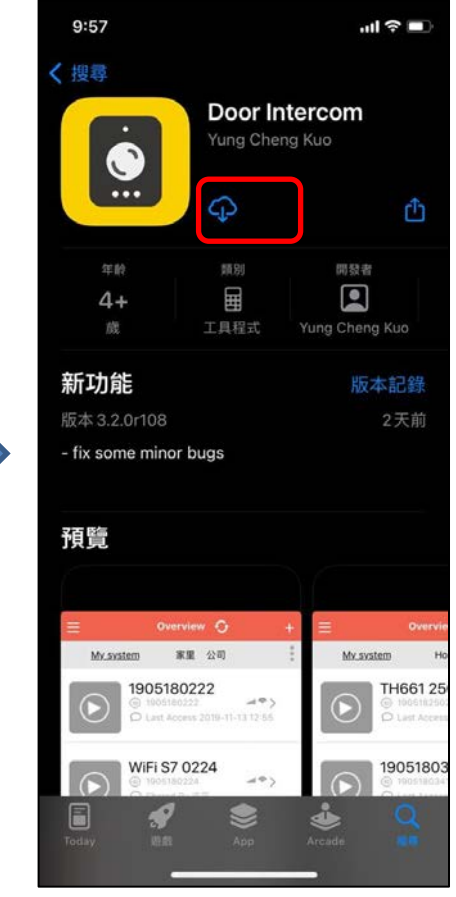

## **APP first run**

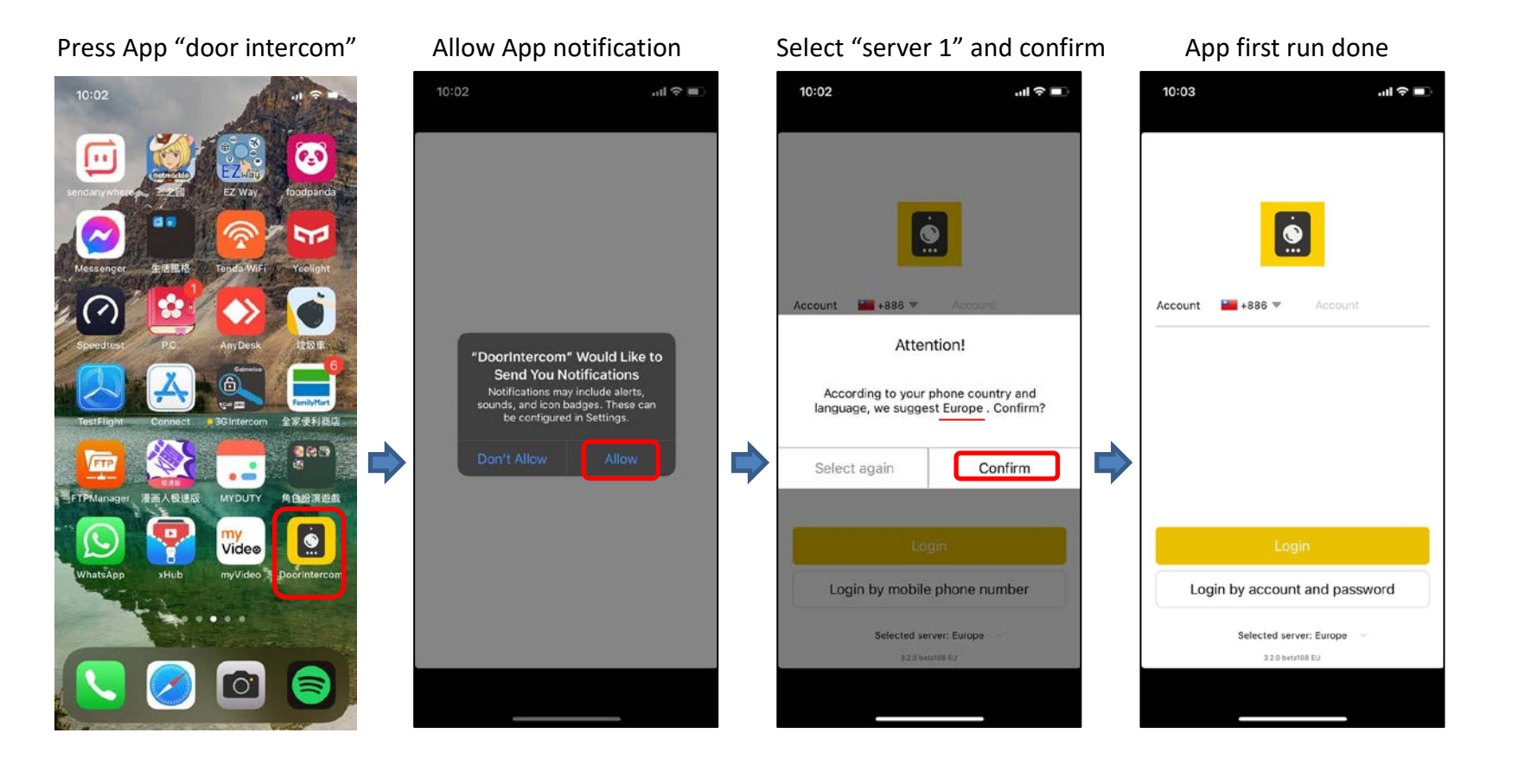

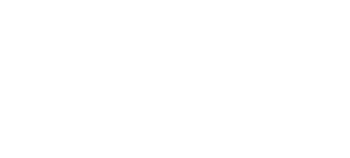

Gainwise

# **User registration account**

#### **Selected server**

The default location of the SS1912 device server is "Server 4". App needs to select "Server 4" to create an account before adding devices

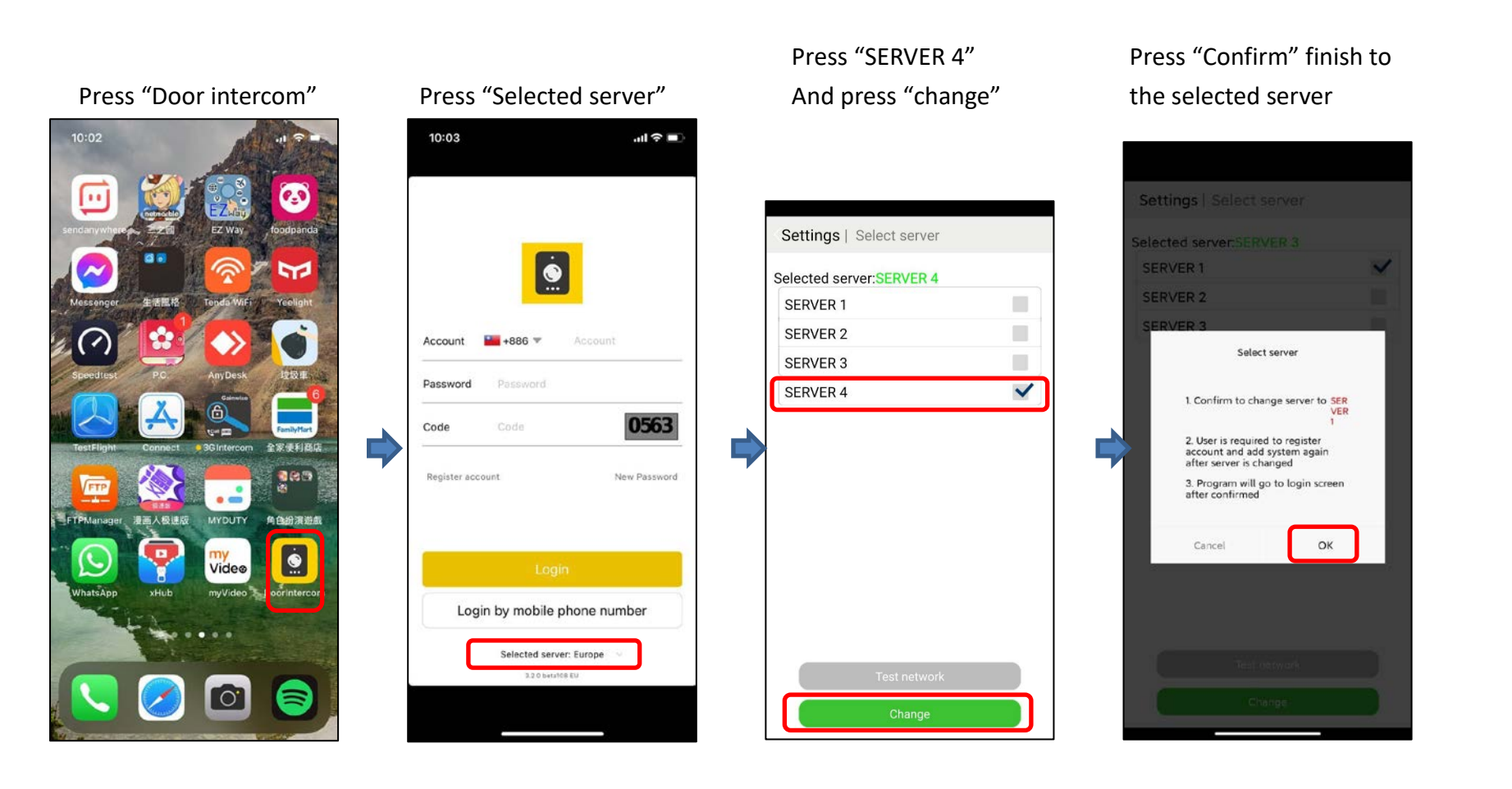

Gainwise Technology Co., Ltd.

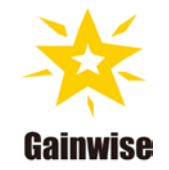

#### **Register** account

#### Press

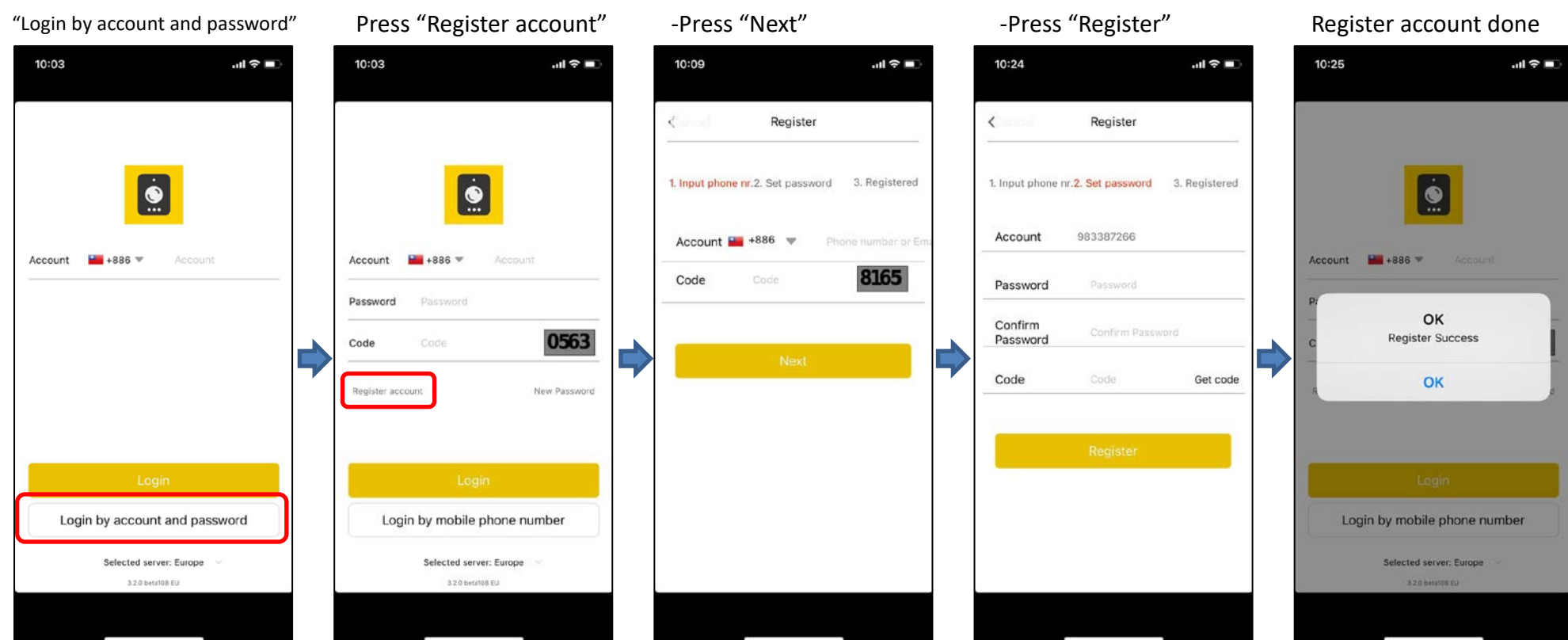

-Select country code

-Enter your phone number

-Enter Verification code

-Set your password

-Enter SMS code

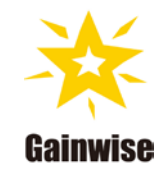

# Log in to the App (Door intercom)

10:26

Account 🖬 +886 🔻

Password

Register account

Cor

- -Select country code
- -Enter phone number
- -Enter password
- -Enter Verification code
- -Press "Login"

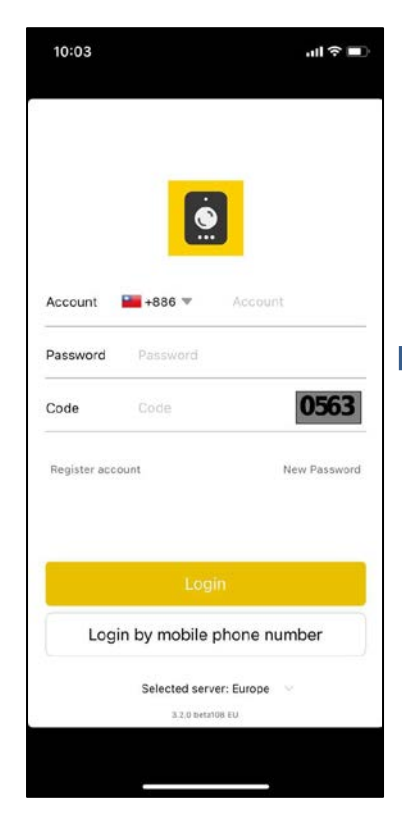

Please wait while logging in

0

Login done

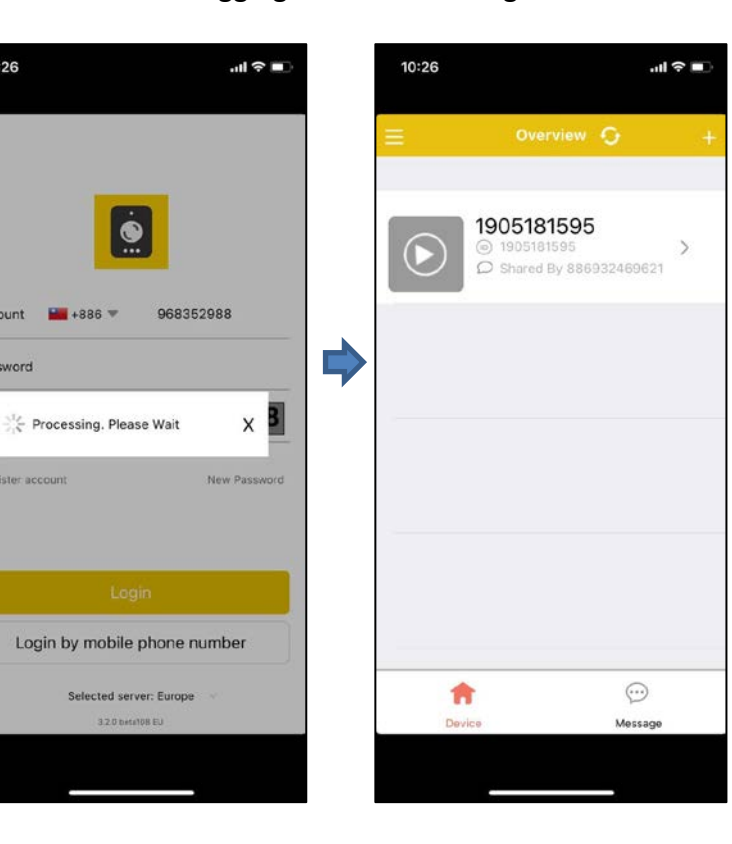

#### Door intercom App (IOS) user manual

# App to answer device (SS1912) calls (iPhone lock screen)

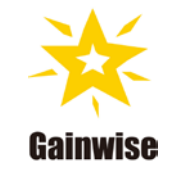

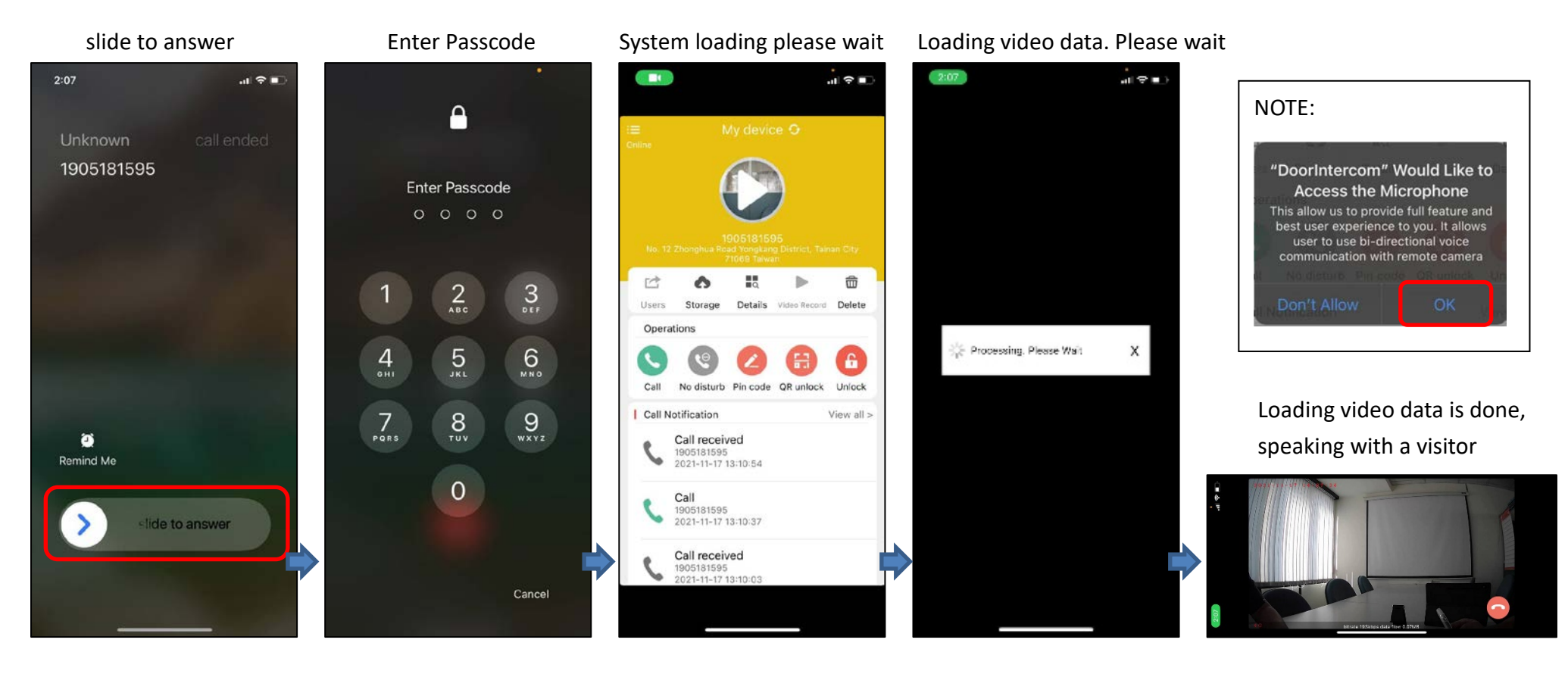

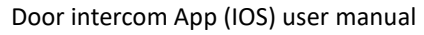

# App to answer device (SS1912) calls (iPhone unlock)

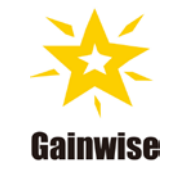

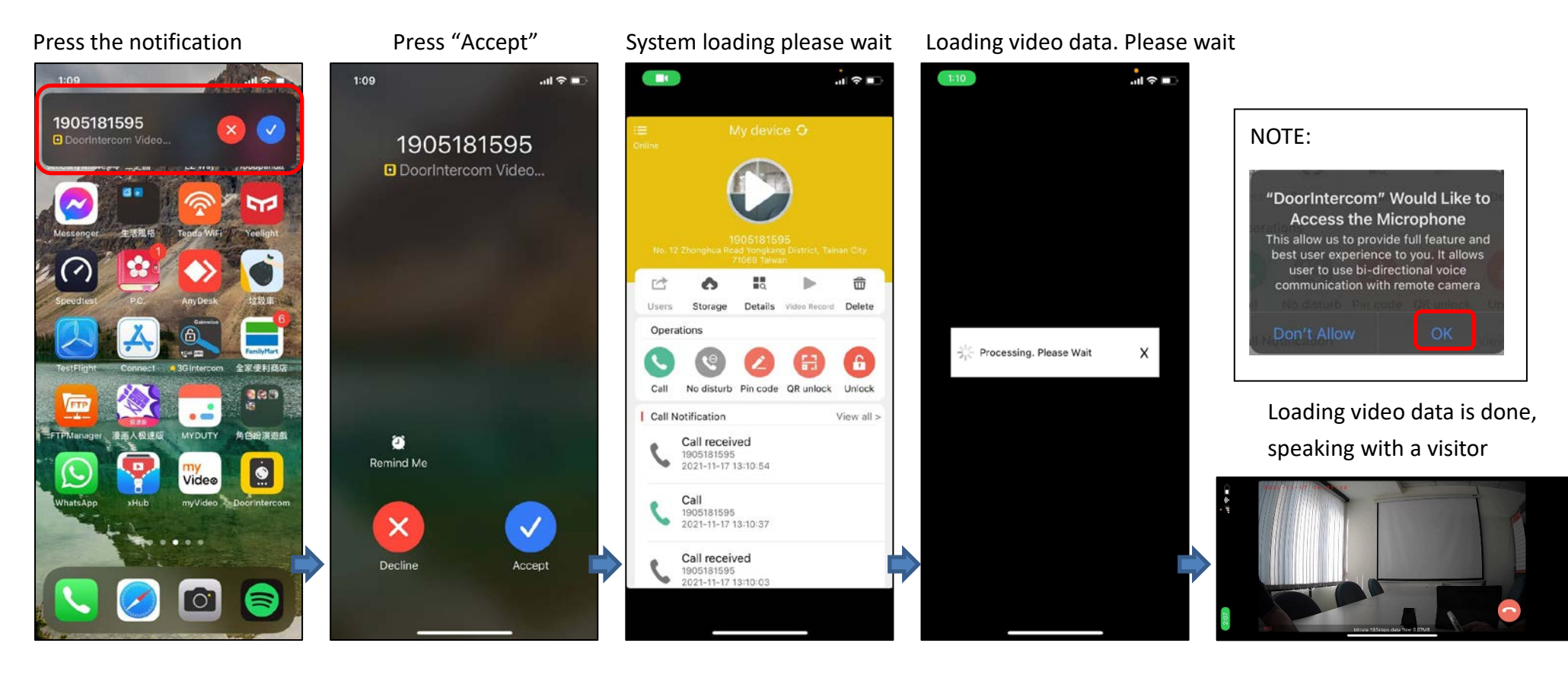

Door intercom App (IOS) user manual

### **Dialog window description**

- 1. Hang up the call
- 2. Unlock Door
- 3. Speaker (on/off)
- 4. Mic (on/off)
- 5. Screenshot

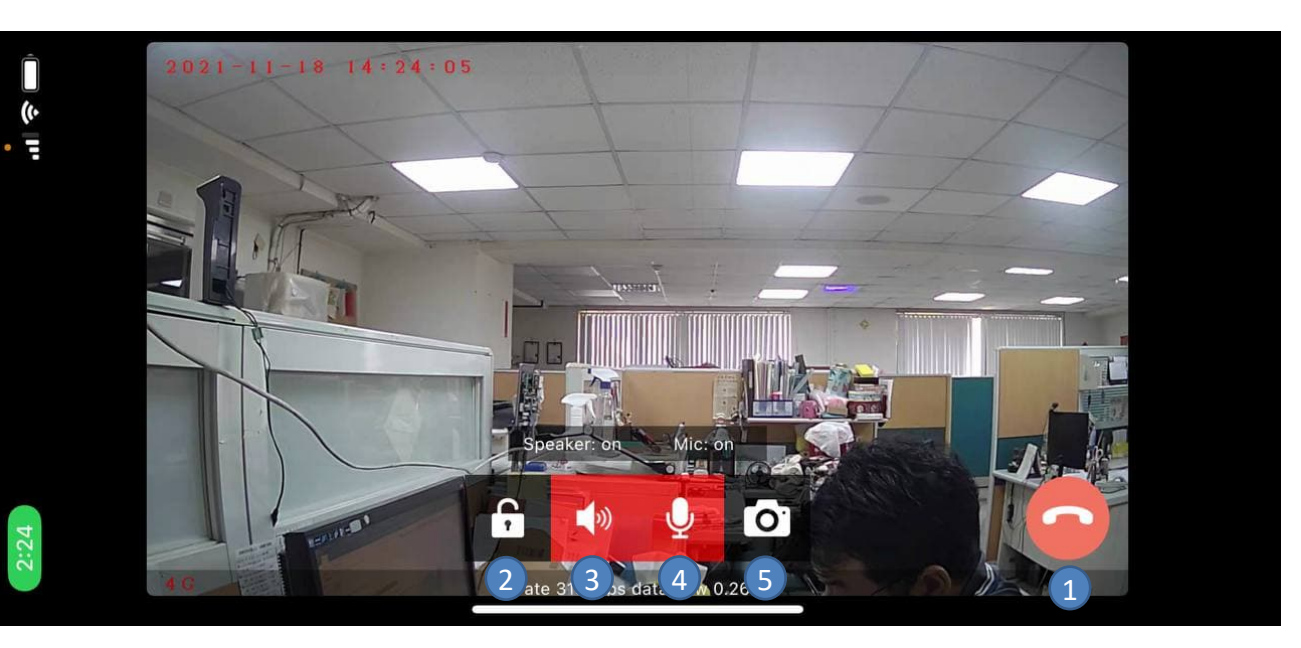

NOTE: If the icon does not appear on the screen, please click on the screen

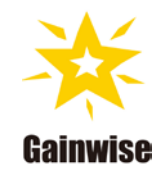

# **App function introduction**

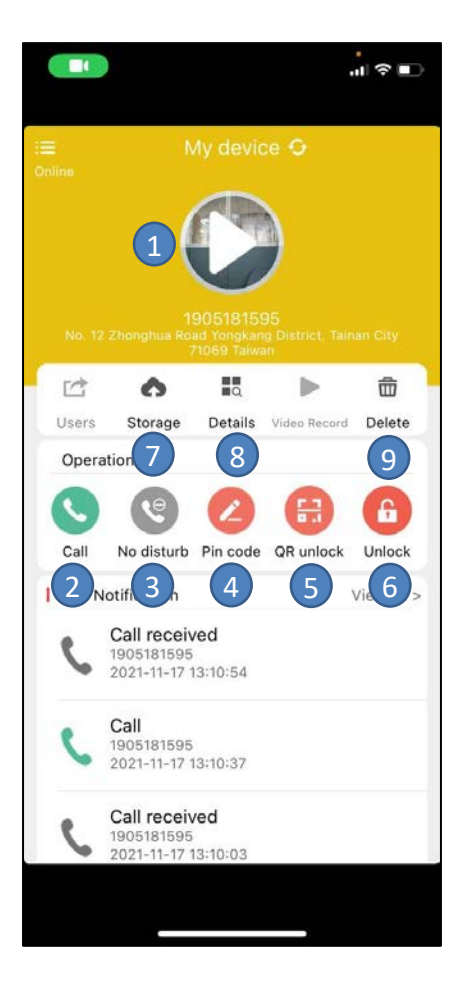

- 1 Click to enter monitoring mode (the speaker is mute)
- 2 Call: Click to call back to device
- 3 NO disturb: no call-in notification
- 4 Pin code: Set the PIN code
- 5 **QR unlock:** Generate QR code to unlock door
- 6 Unlock: Unlock door
- **7** Storage: Cloud video storage
- 8 **Details:** Basic information of device
- 9 **Delete:** Remove the device from my account

#### **Setting PIN code**

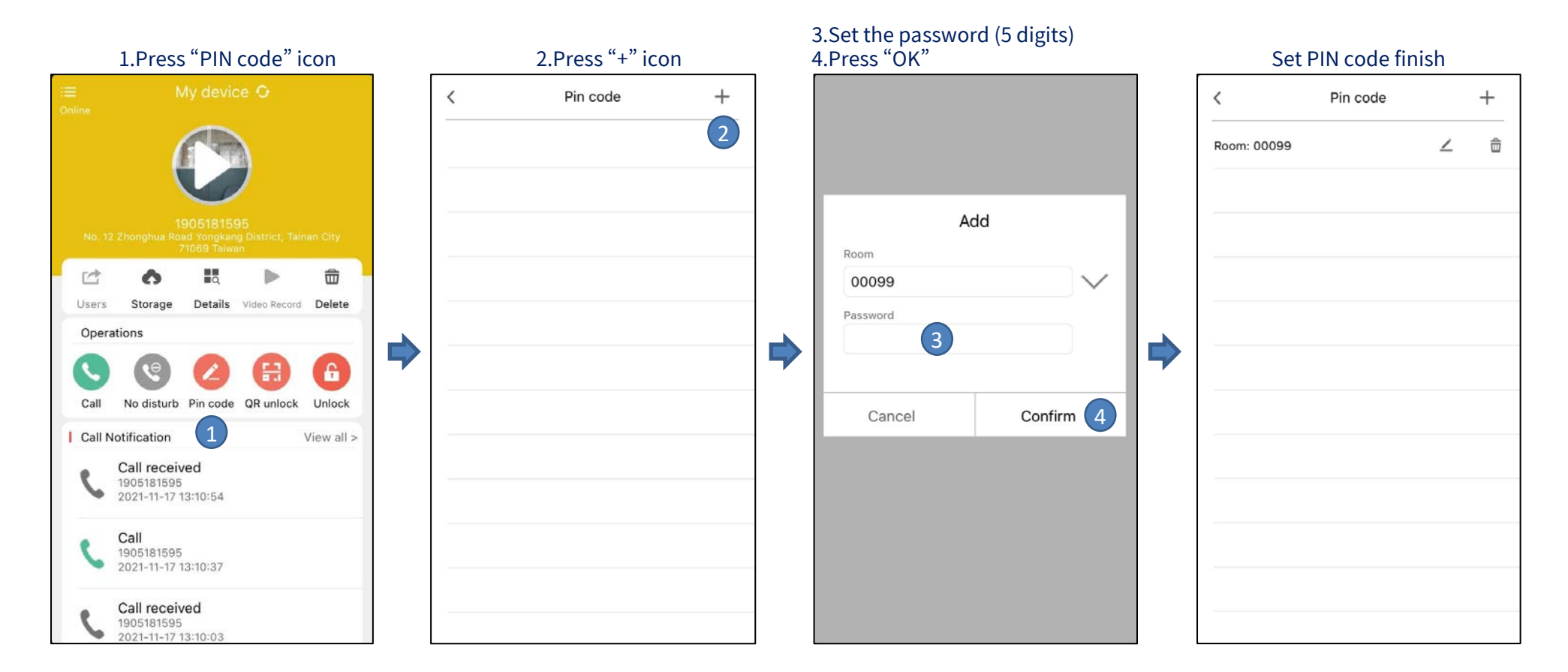

NOTE: You can unlock the door by entering PIN code of door intercom

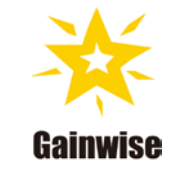

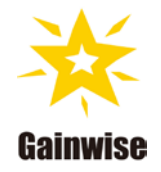

# **Q &**A

Q1: how to use audio call to activate this relay 1 or 2? A1: unlock the door via call by press .... press "1#" for relay 1 press "2#" for relay 2 press "#" for relay 1 and relay 2